# How to publish your Embark results?

We would like you to make the results of your Embark available to the public. But, it's not required. However, if you don't want to make the results public, please do share them for research purpose. In that case the results will be used for the population analysis, but will stay anonymous. At the bottom of this document you will find a way to do that.

# How to publish your Embark results on Facebook?

| embark | < MY<br>DOGS | RESEARCH                | HEALTH                    | BREED     | TRAITS |  |
|--------|--------------|-------------------------|---------------------------|-----------|--------|--|
|        |              | BLACK PEARL PE          | "PELLA"<br>LLA VON DER NI | DDERSPITZ |        |  |
|        | Genetic Stat | s                       |                           |           |        |  |
|        |              | Wolfiness:              | 1.2 % MEDIUM LEA          | ARN MORE  |        |  |
|        |              | Predicted Adult Weight: | 40 lbs LEARN MOR          | E         |        |  |
|        |              | Genetic Age:            | 48 human years            | EARN MORE |        |  |

#### If you see this page:

Click on the grey button "edit profile" underneath the picture of your dog and then scroll down. At the bottom of the page you will see this:

| RIVACY SETTINGS       |        |            |
|-----------------------|--------|------------|
|                       | Public | Not shared |
| Breed                 | ۲      | $\odot$    |
| Health                | ۲      | •          |
| Traits                | ۲      | 0          |
| Profile Picture       | ۲      | $\odot$    |
| Photos And Videos     | ۲      | 0          |
| SAVE PRIVACY SETTINGS |        |            |

To share all results, set all choices to Public and then save the privacy settings. Scroll up to the top and close the setting page by clicking the cross in the upper right corner.

## Then you are back at this page:

| embark | < MY<br>DOGS | RESEARCH              | HEALT                   | H BREED       | TRAITS |  |
|--------|--------------|-----------------------|-------------------------|---------------|--------|--|
|        |              | BLACK PEARL I         | "PELLA"<br>PELLA VON DE | R NIDDERSPITZ |        |  |
|        | Genetic Sta  | ts                    |                         |               |        |  |
|        |              | Wolfines              | s: 1.2 % medium         | LEARN MORE    |        |  |
|        |              | Predicted Adult Weigh | t: 40 lbs LEARI         | N MORE        |        |  |
|        |              | Genetic Ag            | e: 48 human year        | S LEARN MORE  |        |  |

Click on the blue button "view sharable results" underneath the picture of your dog.

## Clicking will take you to this page:

| embark | <       | SHAF                    | RE PAGE PREVIE                                    | w                   |                    |
|--------|---------|-------------------------|---------------------------------------------------|---------------------|--------------------|
|        |         | YOUR SHAREA<br>Ei<br>Sh | BLE PUBLIC PR(<br>MBK.ME/PELLA<br>ARE ON FACEBOOK | OFILE PAGE          |                    |
|        |         | BLACK PEARL PE<br>Belg  | "PELLA"<br>LLA VON DEF<br>gian Shepher            | R NIDDERSPITZ<br>rd |                    |
|        | SUMMARY | HEALTH                  | TRAITS                                            | MATERNAL HAPLOTYPE  | PATERNAL HAPLOTYPE |
|        | <       |                         |                                                   |                     | ٥                  |

Click on the yellow button "share on Facebook" and then choose where you want to share it (either your own page or a group page)

You can also just share this page by sharing the link that is in your browser.

https://my.embarkvet.com/dog/pella

# How to keep your results private but still provide them for research purposes?

1. Send a PDF of the full report to Kate Hogan (by Facebook Messenger or email) and it can be added in to the analysis results.

| embark | < MY<br>Dogs | RESEARCH                                              | HEALTH                                                       | BREED              | TRAITS |  |
|--------|--------------|-------------------------------------------------------|--------------------------------------------------------------|--------------------|--------|--|
|        |              | BLACK PEARL PEL                                       | "PELLA"<br>LA VON DER NID                                    | DERSPITZ           |        |  |
|        | Genetic Sta  | ats                                                   |                                                              |                    |        |  |
|        |              | Wolfiness:<br>Predicted Adult Welght:<br>Genetic Age: | 1.2 % MEDIUM LEAR<br>40 lbs LEARN MORE<br>48 human years LEA | N MORE<br>ARN MORE |        |  |

To make the pdf you can scroll down on this page:

### Until you see this:

|              | Reports and Downloads                                                      |
|--------------|----------------------------------------------------------------------------|
| FULL REP     | <b>ORT</b> Breed certificates and full results in one easy-to-print report |
| VETERINA     | <b>RY REPORT</b> For your veterinarian or breed health organization        |
| OFA SUBM     | IISSION REPORT Exclusive to Embark for Breeders                            |
| right to dov | wnload a PDF file that you can either print out and mail to the OFA, or    |
| mportant:    | Your submission will need to include payment to the OFA, and a             |
| completed    | OFA DNA application form. At the top of the application, please be         |
| sure to writ | te which tests you want to register with the OFA.                          |
|              |                                                                            |

Click on the blue text FULL REPORT and then click in the upper right corner on download/print. This will give you the option to print or save a pdf that you can store on your device. Then send a copy of the PDF to Kate Hogan by PM or email at BelgianShepherdHealthProject@gmail.com .

2. Another way to share your results for analysis is to add Kate Hogan as a "Shared Owner". Anyone that is a "Shared Owner" can access that dog's results at any time to get the latest results.

You can add a shared owner just above the privacy settings:

| SHARED OWNERSHIP          |                                                  |            |
|---------------------------|--------------------------------------------------|------------|
| View Shared Ownershi      | p settings for this dog                          |            |
| If this dog has passed a  | away you can let us know                         | here.      |
|                           | SAVE CHANGES >                                   |            |
|                           | CANCEL                                           |            |
|                           |                                                  |            |
|                           |                                                  |            |
|                           | REMOVE PELLA                                     |            |
|                           | REMOVE PELLA<br>HIDE FROM MY DOGS                |            |
|                           | REMOVE PELLA                                     |            |
| PRIVACY SETTINGS          | REMOVE PELLA<br>HIDE FROM MY DOGS                |            |
| PRIVACY SETTINGS          | REMOVE PELLA<br>HIDE FROM MY DOGS<br>Public      | Not shared |
| PRIVACY SETTINGS<br>Breed | REMOVE PELLA<br>HIDE FROM MY DOGS<br>Public<br>© | Not shared |

If you click on the blue text 'View Shared Ownership settings for this dog', you will get to the next screen, where you can find this:

Add this email address BelgianShepherdHealthProject@gmail.com to share the results for your dog.

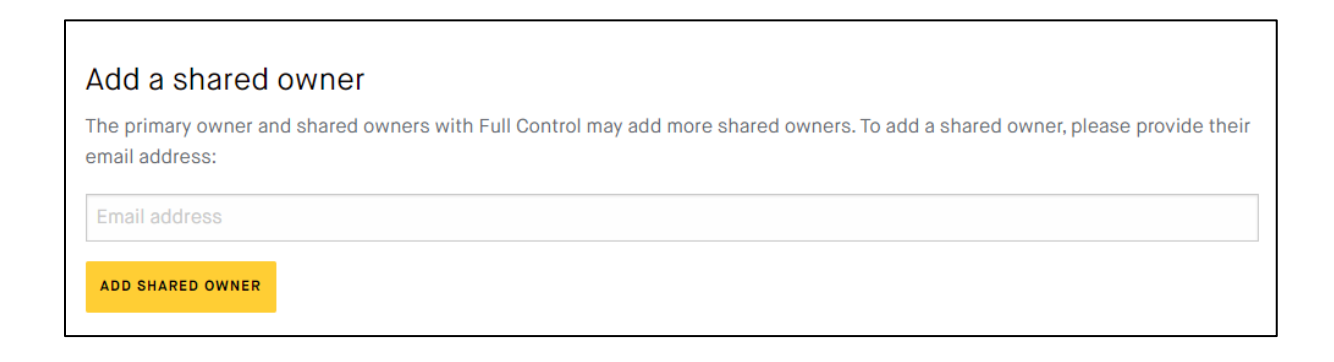